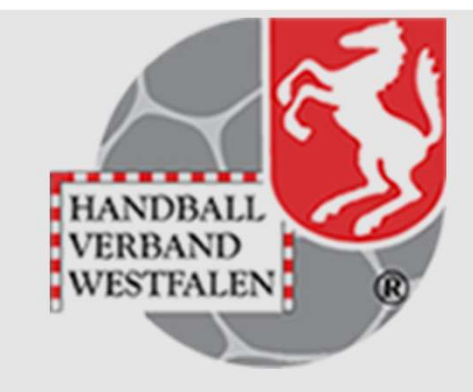

Stand Oktober 2022

Wechsel zu Spielplanergebnisse / Online aktualisieren

Ist es notwendig ein Wiederholungsspiel anzulegen, so muss man als erstes den Haken, der das Festschreiben bestätigt, entfernen.

Danach klickt man den Button "Wiederholung" an.

|     | 1                  |                    |                   |           |           |                                                 |
|-----|--------------------|--------------------|-------------------|-----------|-----------|-------------------------------------------------|
| ò   | Halbzeit           | Endstand           | Punkte            | Kommentar | SR-Kosten |                                                 |
| 607 | 910101, 03.09.2022 | 2, 13:00, MiniBGK2 | , TV Werne -TVG K | aiserau   |           | Info                                            |
|     | 0:0                | 1:1                | 1:1               | Test      |           | Än. Erg. löschen Techn. Wertung<br>Wiederholung |
|     |                    |                    |                   |           |           |                                                 |

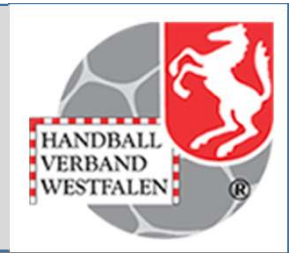

Danach bestätigt man seinen Wunsch:

| ok   | Halbzeit          | Endstand           | Punkte            | Kommentar | SR-Kosten |                           |  |
|------|-------------------|--------------------|-------------------|-----------|-----------|---------------------------|--|
| 6079 | 10101, 03.09.2022 | 2, 13:00, MiniBGK2 | , TV Werne -TVG K | aiserau   |           | Info                      |  |
|      | 0:0               | <mark>1:1</mark>   | 1:1               | Test      |           | Ja, Wiederholen Abbrechen |  |
|      |                   |                    |                   |           |           |                           |  |

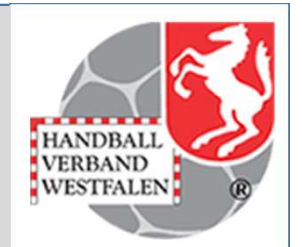

WESTFALEN

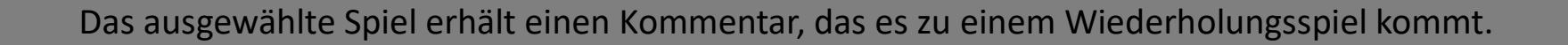

| ok  | Halbzeit           | Endstand           | Punkte            | Kommentar      | SR-Kosten |                                                 |  |
|-----|--------------------|--------------------|-------------------|----------------|-----------|-------------------------------------------------|--|
| 607 | 910101, 03.09.2022 | 2, 13:00, MiniBGK2 | , TV Werne -TVG K | aiserau        |           | Info                                            |  |
|     | 0:0                | 1:1                | 1:1               | Wdh:1607910101 |           | Än. Erg. löschen Techn. Wertung<br>Wiederholung |  |
|     |                    |                    |                   | Î              |           |                                                 |  |

WESTFALEN

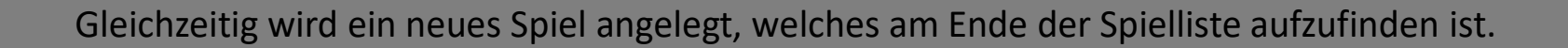

|   | Fehle | endes Spieldatum    |                   |          |                               |           |                                                 |  |
|---|-------|---------------------|-------------------|----------|-------------------------------|-----------|-------------------------------------------------|--|
|   | ok    | Halbzeit            | Endstand          | Punkte   | Kommentar                     | SR-Kosten |                                                 |  |
|   | 1607  | 7910101, , , MiniBG | K2, TV Werne -TVG | Kaiserau |                               |           | Info                                            |  |
| ŕ |       | *<br>1              | :                 | •        | Wiederholung<br>von 607910101 |           | Än. Erg. löschen Techn. Wertung<br>Wiederholung |  |
|   |       |                     |                   |          | Î                             |           |                                                 |  |

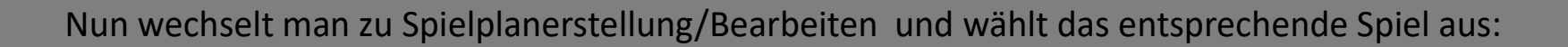

| H                                                                        | allen | run | de 2022/20                 | 023 v Los          |         |        |           |            |         |            |                 |                               |                       |
|--------------------------------------------------------------------------|-------|-----|----------------------------|--------------------|---------|--------|-----------|------------|---------|------------|-----------------|-------------------------------|-----------------------|
| <                                                                        | Staff | el  | wählen>                    |                    |         |        |           |            | ,       | v oder dir | ekte Spielenu   | immerneingabe:                | 1607910101 Los        |
| 🗆 Keine Hallen-Zwischenüberschriften 🗌 Keine Datum-Zwischenüberschriften |       |     |                            |                    |         |        |           |            |         |            |                 |                               |                       |
|                                                                          |       |     |                            |                    | C       | Nur al | lle unbes | tätigten S | oiele a | anzeigen   |                 |                               |                       |
| Fe<br>Sp                                                                 | ortha | des | s Spieldatur<br>am Friedri | m<br>chsberg in Be | rgkamer | (60770 | )8)       |            |         |            |                 |                               |                       |
| Т                                                                        | ok    | ۷   | Staffel                    | Nr.                | TL      | Runde  | Halle     | Datum      | Zeit    | Heim       | Gast            | Kommentar                     |                       |
|                                                                          |       |     | MiniBGK2                   | 1607910101         | 607018  | 1      | 607708    |            |         | TV Werne   | TVG<br>Kaiserau | Wiederholung<br>von 607910101 | Än. V. HT Su.<br>Info |

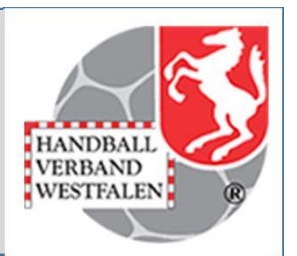

Anschließend korrigiert / trägt man die fehlenden Daten ein:

| ✓ oder direkte Spielenummerneingabe: 1607910101 Los <ul> <li>Keine Hallen-Zwischenüberschriften</li> <li>Nur alle unbestätigten Spiele anzeigen</li> </ul> <ul> <li>Fehlendes Spieldatum</li> <li>Sporthalle am Friedrichsberg in Bergkamen (607708)</li> <li></li></ul>                                                                                                    | H  | aller | run  | nde 2022/20               | 023 v Los          |            |          |           |                          |                   |            |                 |                               |                       |
|----------------------------------------------------------------------------------------------------|----|-------|------|---------------------------|--------------------|------------|----------|-----------|--------------------------|-------------------|------------|-----------------|-------------------------------|-----------------------|
| Keine Hallen-Zwischenüberschriften       Keine Datum-Zwischenüberschriften         Nur alle unbestätigten Spiele anzeigen         Fehlendes Spieldatum         Sporthalle am Friedrichsberg in Bergkamen (607708)         Tok V Staffel       Nr.         TL       Runde Halle         Datum       Zeit         Heim       Gast         Kommentar         MiniBGK2       1607910101         607708       TV Werne         TV Werne       Kaiserau         Wiederholung       An. IV. HT Su.         Info       Info                                                                                                    | <  | Staf  | ffel | wählen>                   |                    |            |          |           |                          |                   | v oder dir | ekte Spielenu   | ummerneingabe:                | 1607910101 Los        |
| Fehlendes Spieldatum         Sporthalle am Friedrichsberg in Bergkamen (607708)         Tok       V       Staffel       Nr.       TL       Runde Halle       Datum       Zeit       Heim       Gast       Kommentar         Image: Image: Image |    | ] K   | eine | e Hallen-Zw               | ischenübersc       | chriften [ | Keine    | e Datum-Z | Zwischeni<br>tätioten Si | überso<br>oiele a | chriften   |                 |                               |                       |
| T ok       V Staffel       Nr.       TL       Runde       Halle       Datum       Zeit       Heim       Gast       Kommentar <ul> <li>Image: MiniBGK2</li> <li>Image: MiniBGK2</li>             &lt;</ul>                                                                                                    | Fe | hlen  | des  | s Spieldatu<br>am Friedri | m<br>chsberg in Be | rgkamer    | n (60770 | )8)       |                          |                   |            |                 |                               |                       |
| Image: MiniBGK2       1607910101       607018       1       607708       TV Werne       TVG Kaiserau       Wiederholung von 607910101       Image: MiniBGK2         Image: MiniBGK2       1607910101       607018       1       607708       TV Werne       TV G Kaiserau       Wiederholung von 607910101       Image: MiniBGK2                                                                                                    | Т  | ok    | ۷    | Staffel                   | Nr.                | TL         | Runde    | Halle     | Datum                    | Zeit              | Heim       | Gast            | Kommentar                     |                       |
|                                                                                                    |    |       |      | MiniBGK2                  | 1607910101         | 607018     | 1        | 607708    |                          |                   | TV Werne   | TVG<br>Kaiserau | Wiederholung<br>von 607910101 | Än. V. HT Su.<br>Info |
|                                                                                                    |    |       |      |                           |                    | 1          |          |           | 1                        |                   |            |                 |                               |                       |

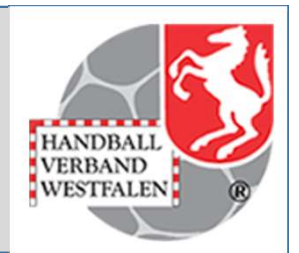

Ein eventueller Heimrechttausch ist über

Spielplanerstellung/Spielplan erzeugen/ Staffel / Auswahl des Spieles / Heim-/ Gasttausch

auszuführen!

| Spiel Details        |                               |                      |                  |                          |
|----------------------|-------------------------------|----------------------|------------------|--------------------------|
|                      |                               |                      |                  |                          |
| Allgemeine Daten:    |                               |                      |                  |                          |
| Staffel:             | Minispielfest Werl 2 (        | MiniWerl2)           |                  |                          |
| Spielnummer:         | 607901468                     |                      |                  |                          |
| Ansetzungsdaten:     |                               |                      |                  |                          |
| Runde:               | 1                             |                      |                  |                          |
| Datum:               | 2022-09-25                    |                      |                  |                          |
| Uhrzeit:             | 12:20                         |                      |                  |                          |
| Halle:               | 607768                        |                      |                  |                          |
| Turnierleitung:      | Werler TV                     |                      |                  |                          |
| Paarung:             |                               |                      |                  |                          |
|                      | Heim:                         | Gast                 |                  |                          |
|                      | TuSE Overberge                | TuSJ Dellwig         |                  |                          |
| Ergebnis:            | Halbzeit                      | Endergebnis:         | Punkte:          |                          |
|                      | 2                             | :                    | x : x            |                          |
| SBO:                 |                               |                      |                  |                          |
| Schiedsrichter:      |                               |                      |                  |                          |
| Einteilungszuständig | gkeit                         |                      |                  |                          |
| SR-A:                | SE                            | R-B:                 |                  |                          |
| SR-Kosten:           |                               |                      |                  |                          |
| Bemerkungen zum Sp   | piel (extern = öffentlich sic | htbar)               |                  |                          |
| Bemerkung (extern):  |                               |                      |                  |                          |
| Spielplanung         |                               |                      |                  |                          |
| Bearbeitungsfreigab  | en für die Vereine            |                      |                  |                          |
| Ändern               |                               | Verlegen             | Heimrechttausch  |                          |
| Folgende Spieldater  | n können dabei durch die      | Vereine bearbeitet w | erden            | _                        |
| Datum                |                               | Uhrzeit              | Halle            |                          |
|                      |                               |                      |                  | nieldetails bearbeiten   |
| Finstellungen Fr     | nebnis. Spielneuanse          | Zuno Mannschat       | tsaustausch Heir | m-/Gasttausch Schliessen |
| Enstellungen Eli     | geomo opieniedanse            | mannsula             | Hei              | ounessen                 |

WESTFALEN